## **Locating SEA Invoices**

SEA invoices are identified during a workflow step, so myUF Marketplace is not able to automatically notify department recipients. Therefore, a report has been written to enable departments to identify these SEA transactions.

Navigate to: User (silhouette profile icon) > Manage Searches > UF Searches. Click on Select Expedited Approval (SEA)

| ← (      | C thttps://solutions.sciquest.com/apps/Router/AccountsPayable?tmstmp=1700249468186 |                 |                       |      | £ ⊕           | ≈ .        |    |            |   |
|----------|------------------------------------------------------------------------------------|-----------------|-----------------------|------|---------------|------------|----|------------|---|
|          | <sup>111</sup> / <sub>9</sub> uf marketplace                                       | All 👻           | Search (Alt+Q)        | ۹    | 100.00 USD  📜 | $\diamond$ | 68 | 2 <b>9</b> |   |
|          | Accounts Payable • AP Dashboard                                                    |                 | Alberta Alliga        | ator |               |            |    | User       |   |
|          |                                                                                    | View My Profile |                       |      |               |            |    |            |   |
| <b>O</b> | Approvals                                                                          |                 | Dashboards            |      |               |            |    |            | I |
|          |                                                                                    |                 | Manage Searches       |      |               |            |    |            |   |
| Q        | Showing Results 1 - 3 of 3                                                         | Invoices        | Manage Search Exports |      |               |            |    |            |   |

This will produce a listing of all SEA invoices processed.

Filters can then be added to narrow down by "Dept ID" or other criteria (see diagrams listed below).

|            | <sup>my</sup> uf marketplace |                                                                                               |                            |                                  | All 🕶                    | Search (Alt+Q)                | Q 100.00 USD                       | <u>م</u>           |  |
|------------|------------------------------|-----------------------------------------------------------------------------------------------|----------------------------|----------------------------------|--------------------------|-------------------------------|------------------------------------|--------------------|--|
|            | Orders ► Search ►            | Invoices                                                                                      |                            |                                  |                          |                               |                                    |                    |  |
|            | ≡ Selec                      | t Expedited A                                                                                 | pproval (SEA)              |                                  |                          | Ht s                          | Save As 🔻 📝 Pin Fil                | lters 💌            |  |
| 1          | My Drafts                    | Search                                                                                        |                            |                                  |                          |                               |                                    |                    |  |
| <b>e</b>   | Quick Filters                | My Searches                                                                                   | Created Date: All 👻        | Quick search                     |                          | Q ⑦ Add Filter ▼              | Clear All Filters                  |                    |  |
| ⋒          | Invoice Status               | ~                                                                                             | Total Amount: Less T       | han 501 🝷 🗙                      | Supplier: Bio-Rad Labor  | a ▼ × II dept id              |                                    |                    |  |
|            | Complete                     | 223575                                                                                        | A Page 1                   | of 50 1-2                        | 00 of 224956 Results 🕚   |                               |                                    | •                  |  |
| - <u></u>  | Rejected                     | 1326                                                                                          |                            |                                  |                          | 📮 *Dept Id                    | 4                                  | ər                 |  |
| <b>3</b> 9 | Pending                      | 55<br>C Show More                                                                             | Invoice<br>•••• Number 🔻   | Supplier Invoice<br>Number(s) 🔻  | Supplier PO Numb         | Invoice<br>er Status Date/Tir | Created Submitted<br>ne 🖸 Date 🔻 D | Invoice<br>Jate T  |  |
|            | <sup>my</sup> uf marketplace |                                                                                               |                            |                                  | All 👻                    | Search (Alt+Q) Q              | 100.00 USD 📜                       |                    |  |
|            | Orders ► Search ►            | Invoices                                                                                      | proval (SEA)               |                                  |                          | Rave As                       | Din Filtere                        | - Expor            |  |
| 17         | My Drafts                    | Search                                                                                        | proval (SEA)               |                                  |                          |                               | - y minicio                        |                    |  |
| <b>2</b>   | Quick Filters                | My Searches                                                                                   | Created Date: All ▾ Qu     | ick search                       |                          | Q ⑦ Add Filter ▼ Clea         | ır All Filters                     |                    |  |
| 俞          | Invoice Status               | ~                                                                                             | Total Amount: Less Tha     | n 501 ▼ × Su                     | pplier: Bio-Rad Labora 🔻 | × Invoice Source: Electr      | onic (Sup ▼ × *Dept                | Id: All 👻 🗙        |  |
|            | Complete                     | plete 223575 Page 1 of 50 1-200 of 224956 Results () O Is Equal To O Starts With O Is Between |                            |                                  |                          |                               |                                    |                    |  |
| -25        | Rejected                     | 1326                                                                                          |                            |                                  |                          | xxxx                          | 1                                  | +                  |  |
| <b>3</b>   | Pending                      | 55<br>C Show More                                                                             | Invoice Su<br>••• Number V | pplier Invoice<br>Imber(s) 🔻 Sup | ا<br>pplier PO Number ۱  | n<br>5                        |                                    | e                  |  |
| հե         | Invoice Type                 | ~                                                                                             | V1392061 34                | 2449253001 Mis<br>Pap            | eter 2401182778          | 2:36:03 PI                    | Apply<br>س 2:36:03 PM              | Cancel<br>2<br>3 3 |  |